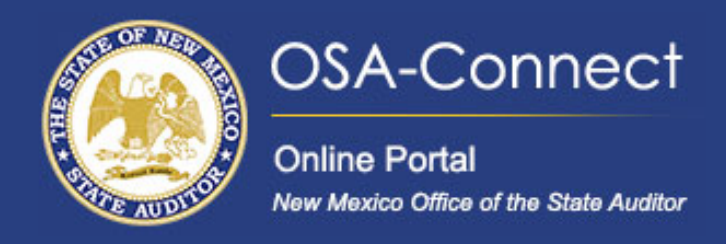

## **Managing Your OSA-Connect Profile**

- Add a New Contact,
- Update an existing contact
- Manage Agency Profile

## Adding a New Contact

From the agency dashboard page click the agency profile tab on the left hand side of the screen or click view to also be directed to the agency profile tab.

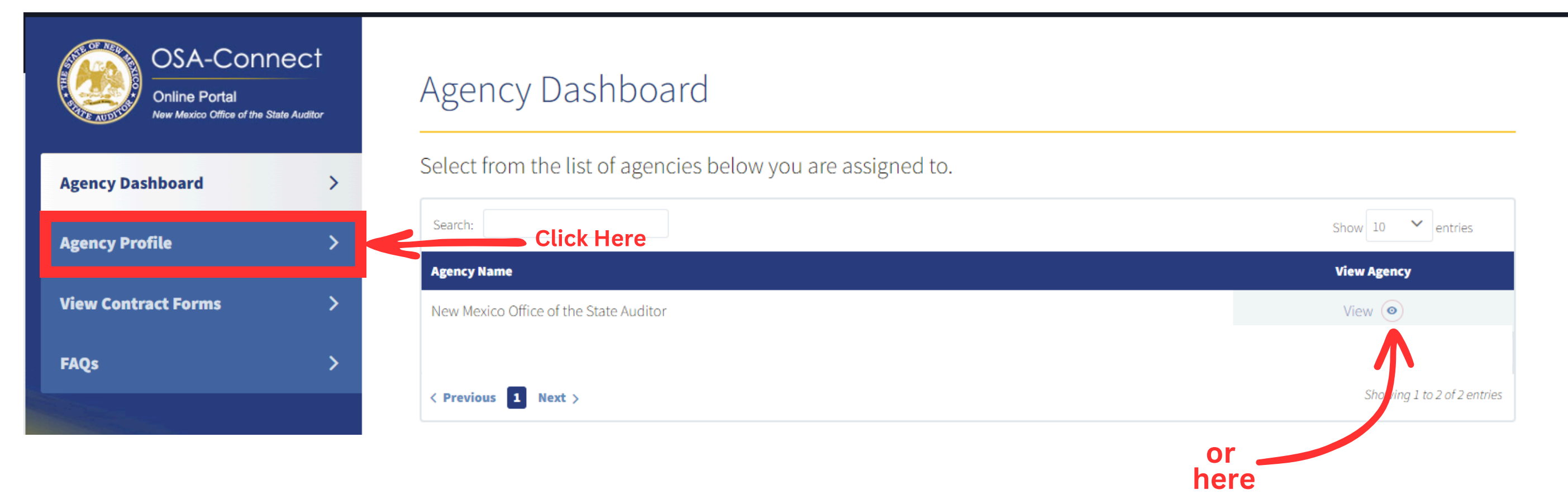

On the agency profile page you will see an add contact button on the top right of the screen. Click on it to add a new contact.

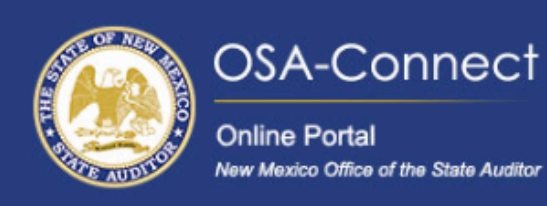

POF NEW

Agency Profile

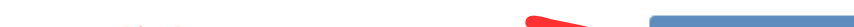

| Agency Dashboard    | > | Manage Agency Contacts |           |                              | Click Here  | Add Contact +               |
|---------------------|---|------------------------|-----------|------------------------------|-------------|-----------------------------|
| Agency Profile      | > | Search:                |           |                              |             | Show 10 💙 entries           |
|                     |   | First Name             | Last Name | Туре                         | View / Edit | Remove                      |
| View Contract Forms | > | Test                   | User      | Agency Head / Agency Contact | View/Edit 🥒 | Remove 🗙                    |
| FAQs                | > | < Previous 1           | Next >    |                              |             | Showing 1 to 1 of 1 entries |
|                     |   |                        |           |                              |             |                             |

Fill in the required fields such as name, email, title, and phone number. You can also add additional information like job title and company.

| OSA-CON<br>Online Portal<br>New Mexico Office of the St | NECT | Add New Contact        |
|---------------------------------------------------------|------|------------------------|
| gency Dashboard                                         | >    | Agency Contact Details |
| gency Profile                                           | >    | First Name             |
| iew Contract Forms                                      | >    | Salutation             |
| AQs                                                     | >    | Select One             |
|                                                         |      | Phone Number           |
|                                                         |      |                        |
|                                                         |      |                        |
|                                                         |      |                        |

## New Contact bontact Details Last Name Image: Image:

Additionally, OSA-Connect offers a unique feature allowing you to designate the type of agency contact your new contact will be. This selection determines how the Office of the State Auditor will communicate with this contact. You may choose one or all designations, tailoring it to best suit your agency's needs.

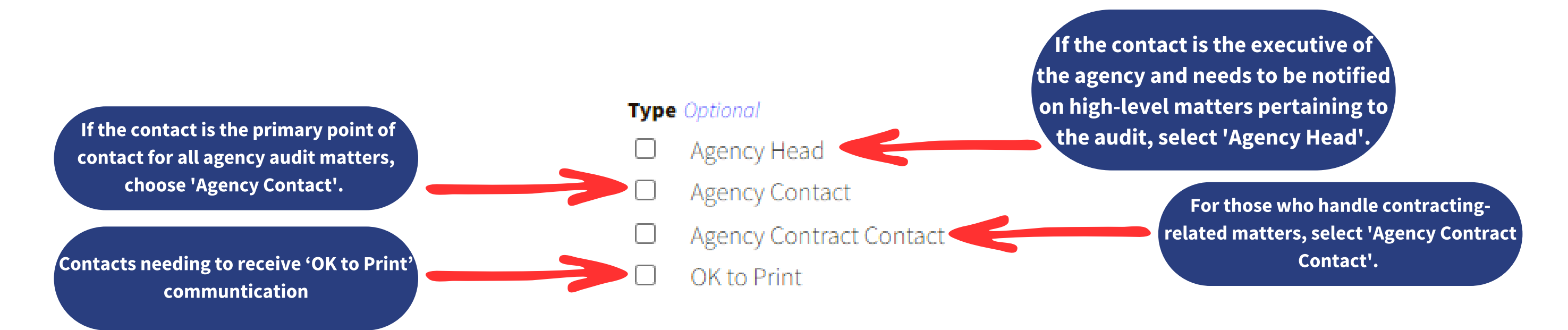

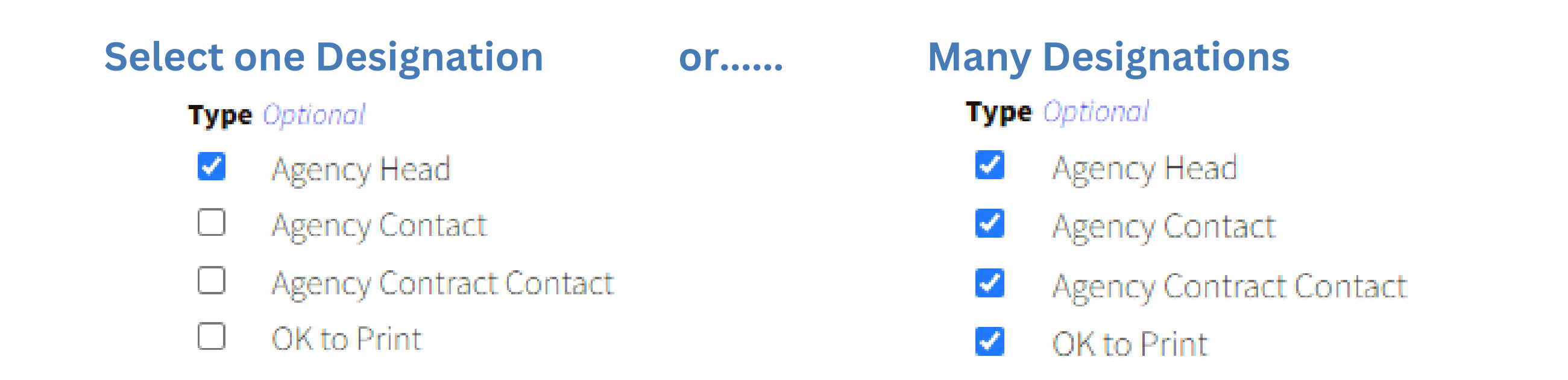

Once you've entered all the necessary information, hit 'Add Contact'. Your new contact is now added to your profile

| OSA-Conne<br>Online Portal<br>New Mexico Office of the State | ect<br>Ne Auditor | Add New Contact        |   |                                                                                                    |
|--------------------------------------------------------------|-------------------|------------------------|---|----------------------------------------------------------------------------------------------------|
| Agency Dashboard                                             | >                 | Agency Contact Details |   |                                                                                                    |
| Agency Profile                                               | >                 | First Name Jane        |   | Last Name Doe                                                                                                 |
| View Contract Forms                                          | >                 | Salutation             | ~ | Title                                                                                                    |
| FAQs                                                         | >                 | Email Address          |   | Confirm Email Address                                                                                         |
|                                                              |                   | jane.doe@email.com     |   |                                                                                                    |
|                                                              |                   | Phone Number           |   | Type Optional                                                                                                 |
|                                                              |                   | 505-555-5555           |   | <ul> <li>Agency Head</li> <li>Agency Contact</li> <li>Agency Contract Contact</li> <li>OK to Print</li> </ul> |
|                                                              |                   |                        |   |                                                                                                    |